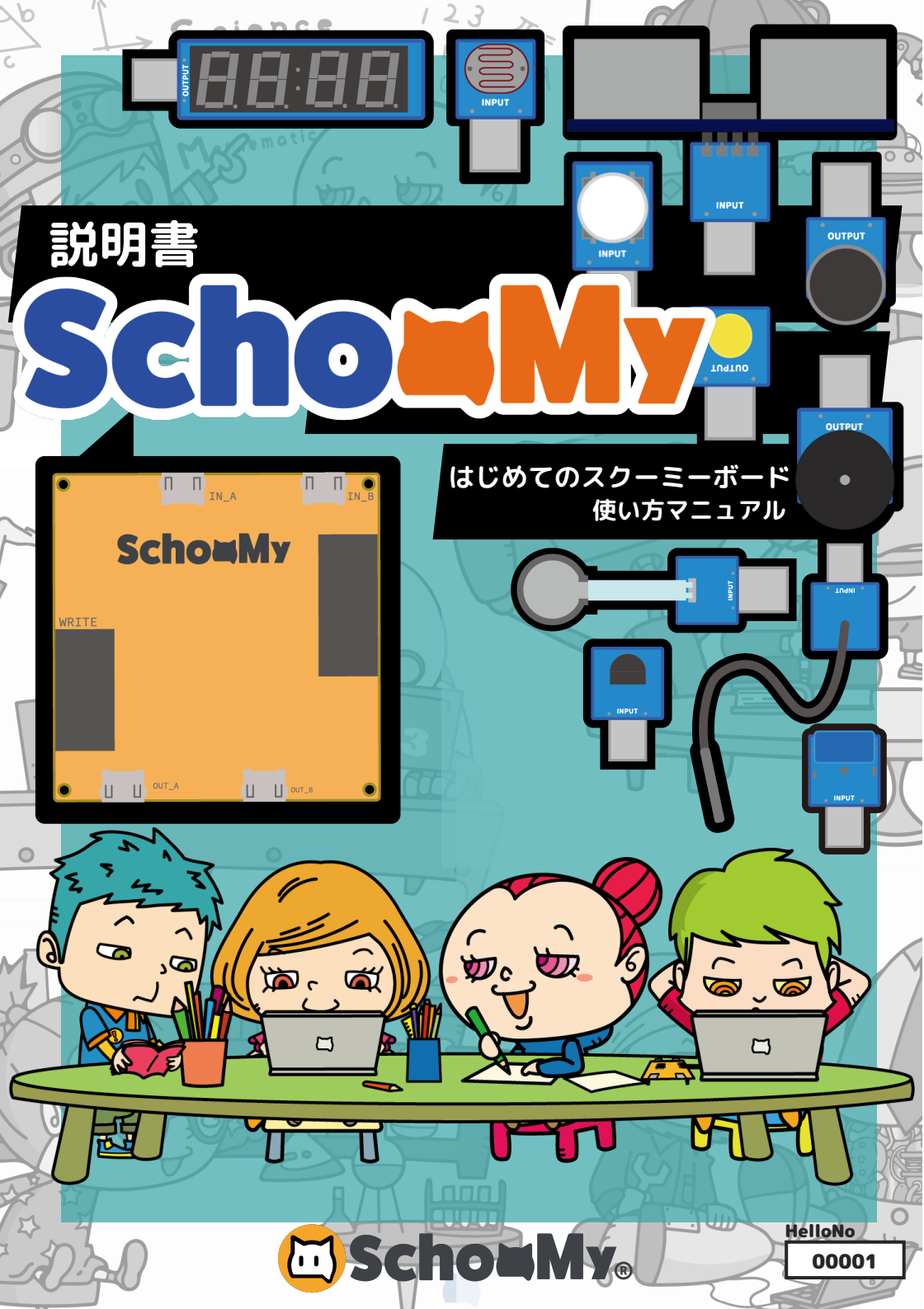

# MANUAL 01 スクーミーボードのサポートについて

スクーミーでは、はじめてでも安心してプログラミングで課題 解決ができるように様々なサポートを用意しています。この冊 子とウェブページでサポートしていきます。

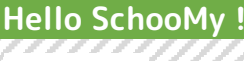

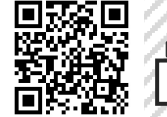

HelloNo 10101

#### スクーミーボードを使うときに受けることができるサポートの全体像です

#### スクーミーアカウント

スクーミーポードを使うときは、アカウントを取得する必要があります。 カードに書かれているので無くさないようにしてください。

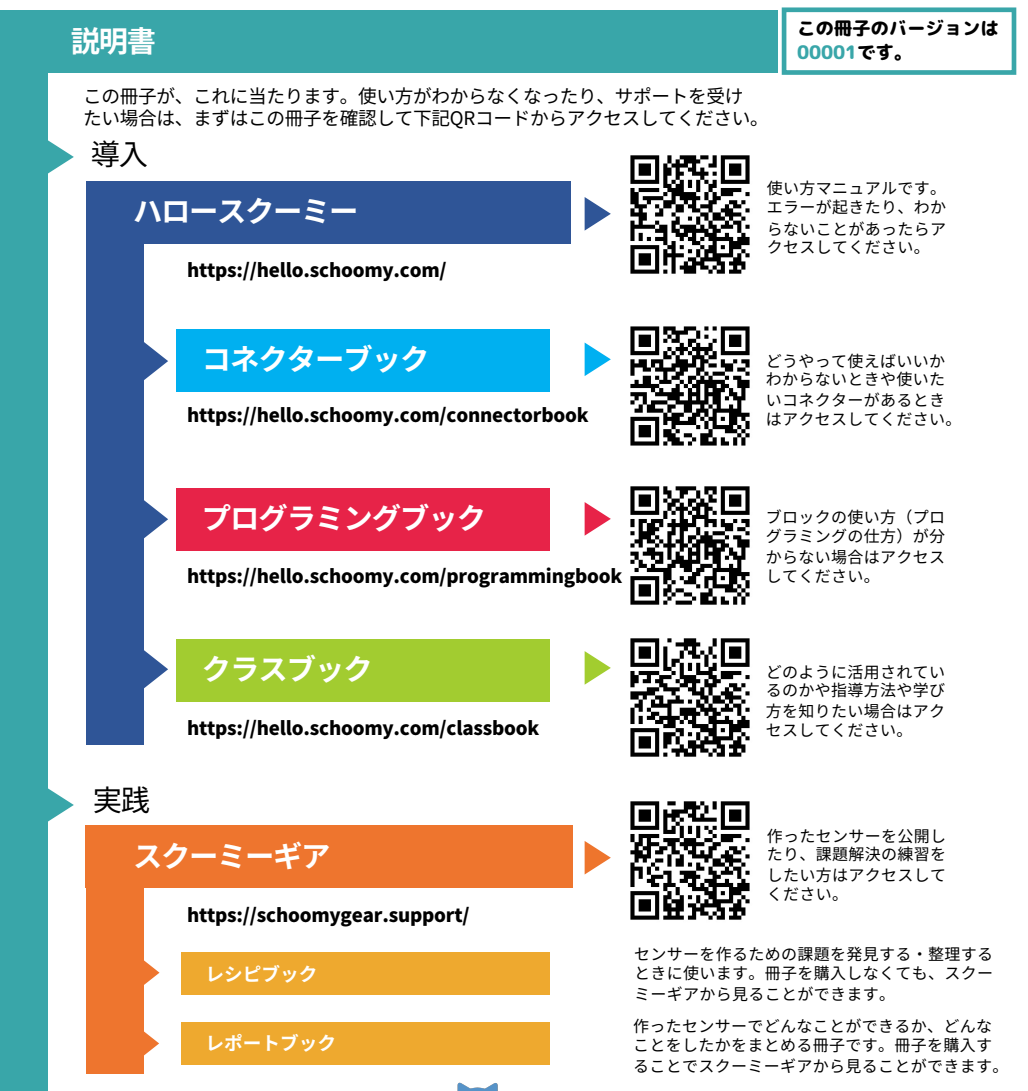

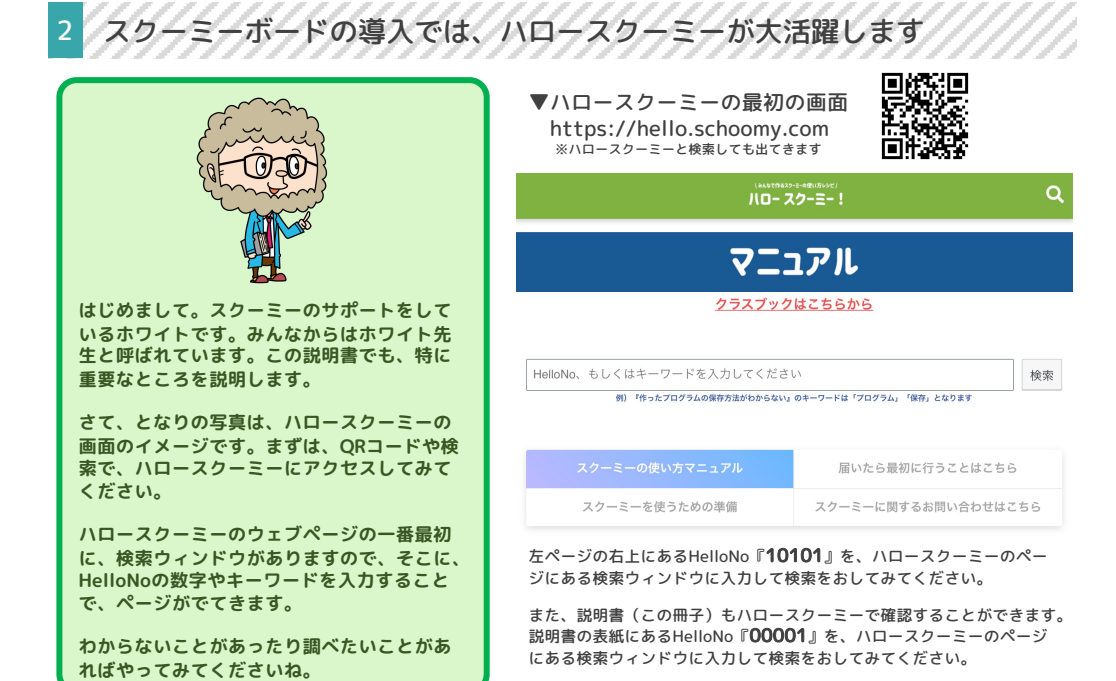

3 スクーミーボードの実践では、スクーミーギアが大活躍します

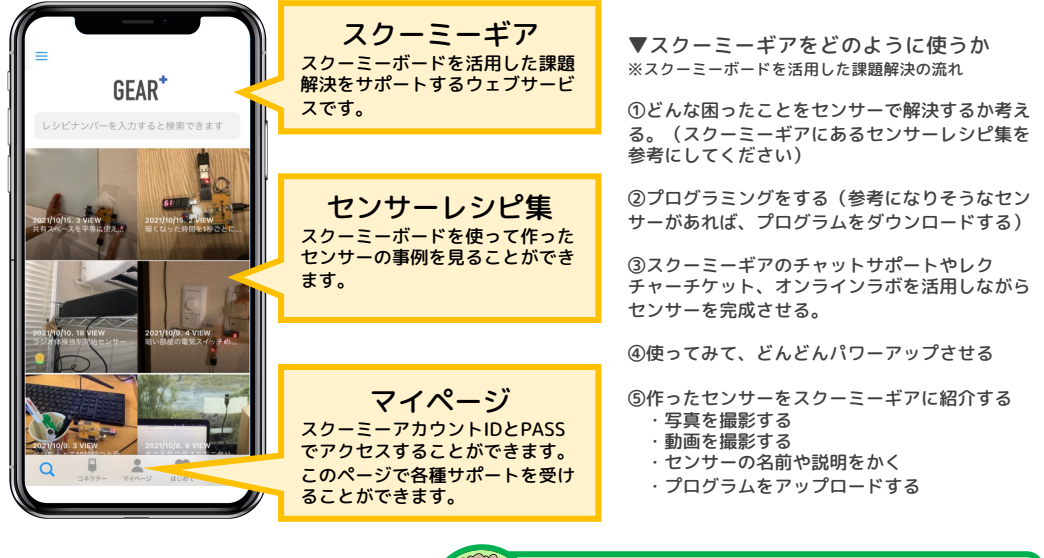

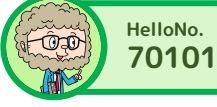

2

スクーミーギアは、スクーミーボードを 使うときにサポートしてくれます。くわ しくはハロースクーミーを見てください。

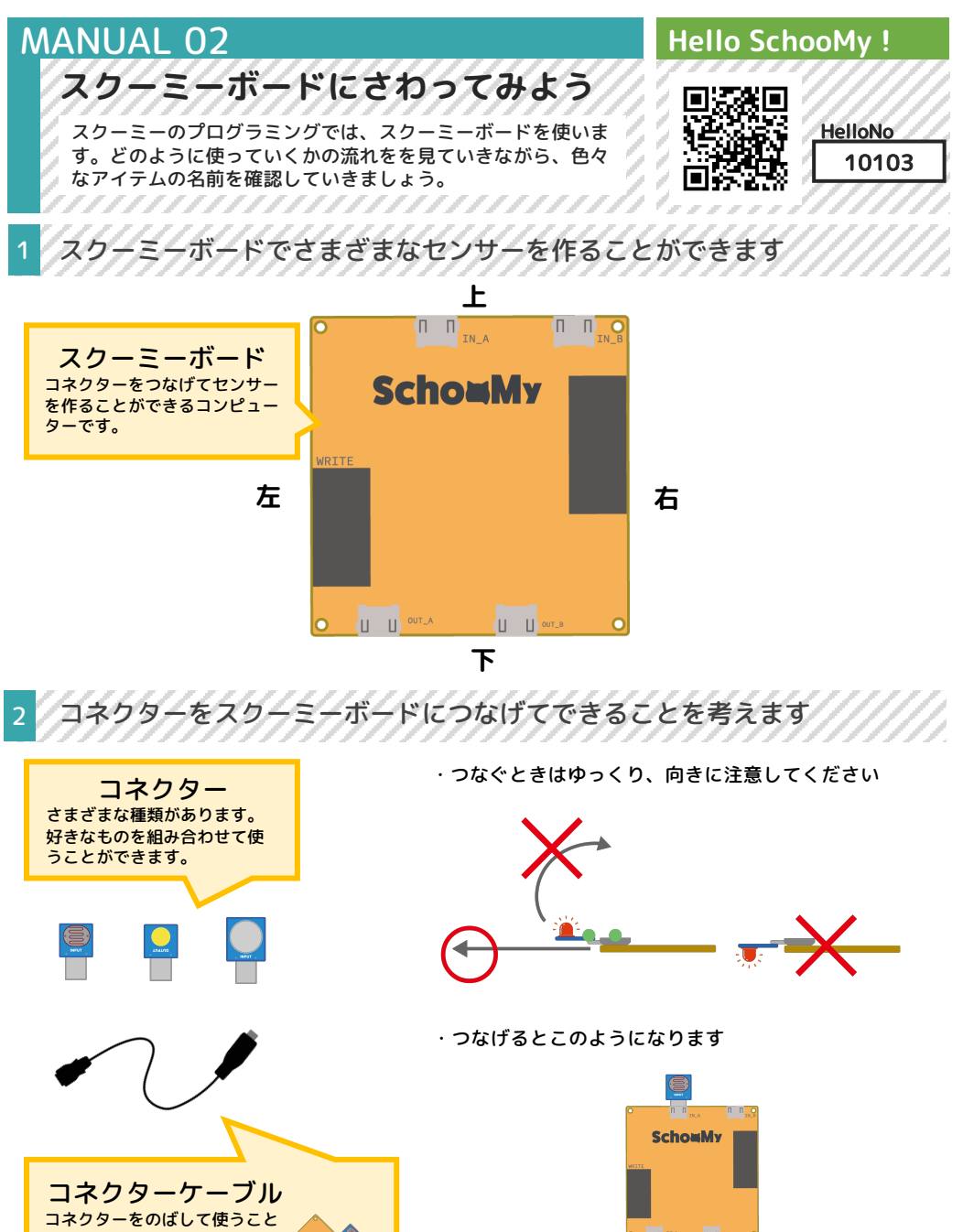

ができます

**IOI** ミーを見てください。

HelloNo.

70101

コネクターはさまざまな種類があ

ります。くわしくはハロースクー

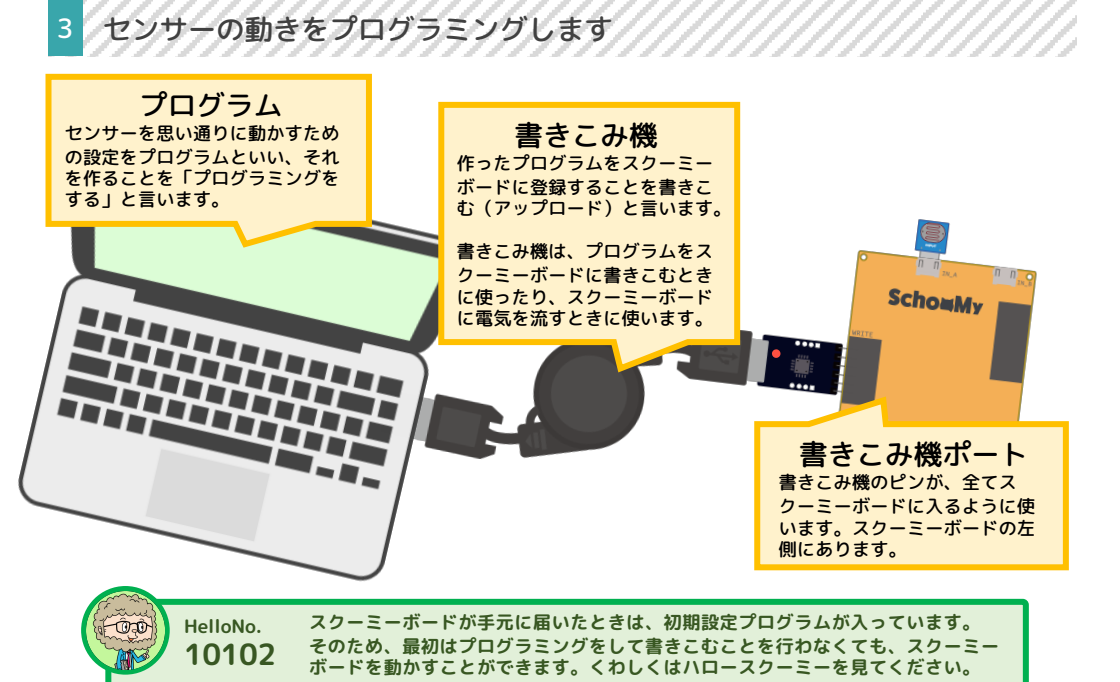

4 スクーミーギアで、センサーの作り方や使い方を見ることができます

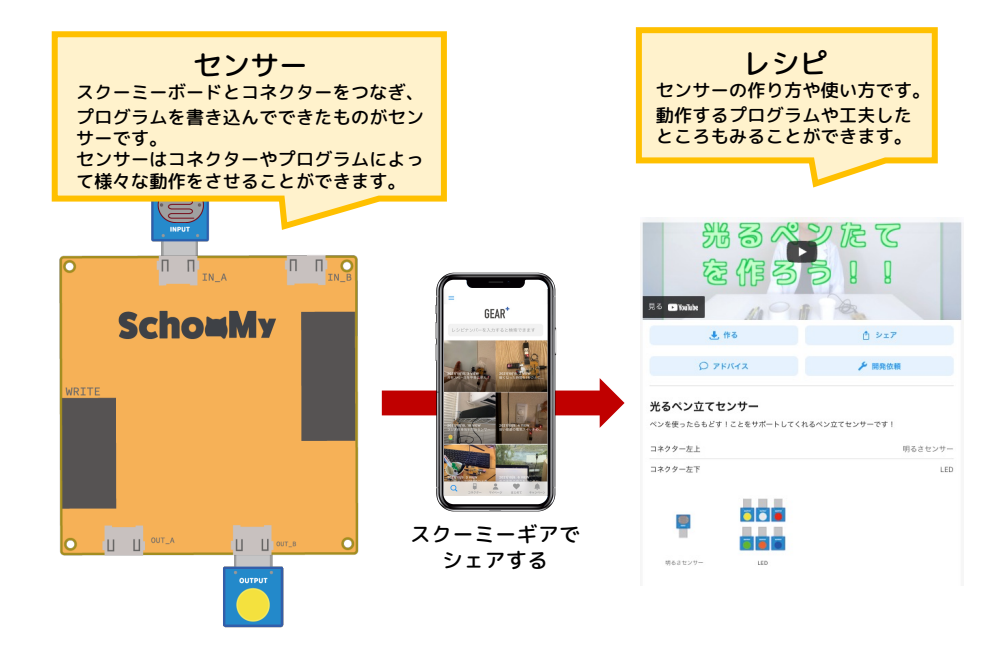

# MANUAL 03 Hello SchooMy ! スクーミーボードにコネクターをつなげることでセンサーを作 ることができます。ここではまず、明るさコネクターとLEDコ ネクターをつなげてどんなセンサーができるかやってみます。 ●

明るいときにLEDが光り、暗いときはLEDが消えるセンサーを作ります

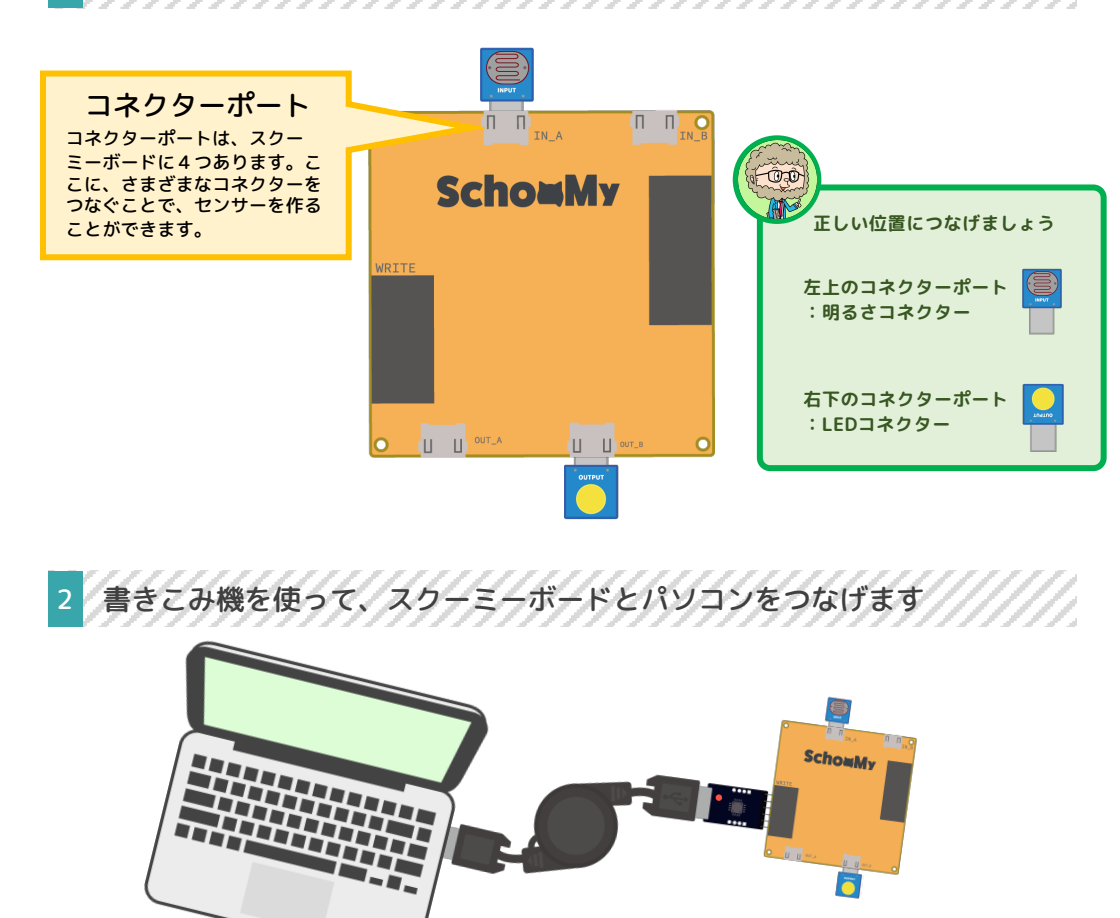

パソコンにつなげると、スクーミーボードに電気 が流れて動かすことができます。このつなぎ方で、 右下のLEDが光ったら、成功です!

ÔÔ

部屋が設定してある明るさより明るいと、LEDが 光るようにプログラミングされています。 LEDが光らなかったら以下のことをやってみてください。 ①部屋を明るくする ②コネクターがしっかりつながっているか確認する ③電源を正しく取ることができているか確認する

# 3 作ったセンサーを箱の中に入れて、その中を見てみます

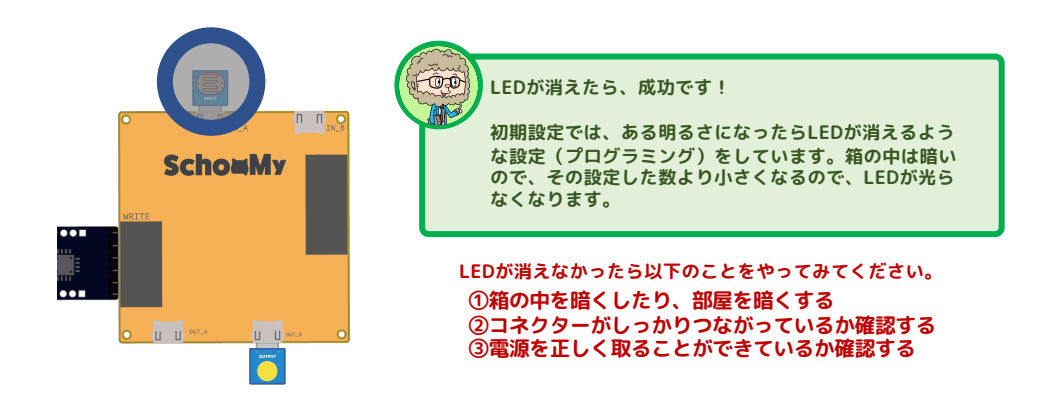

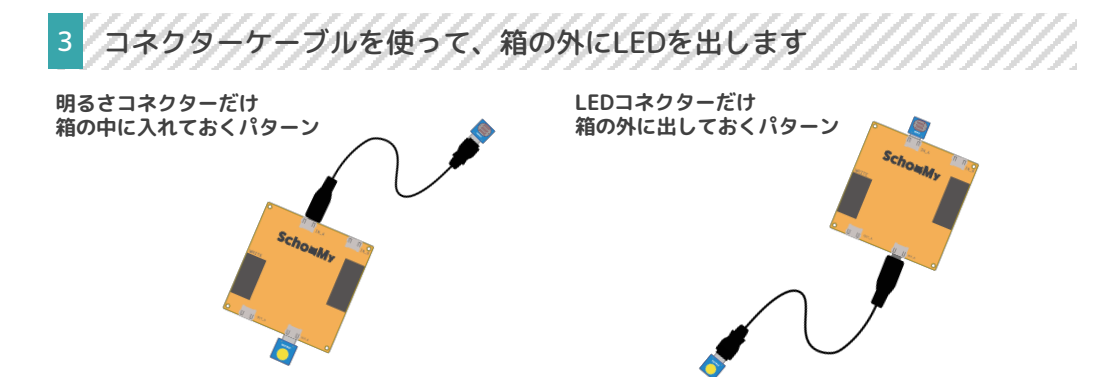

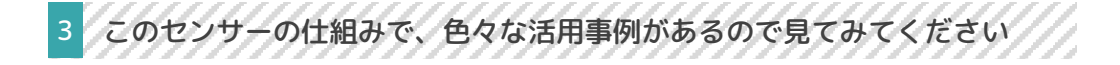

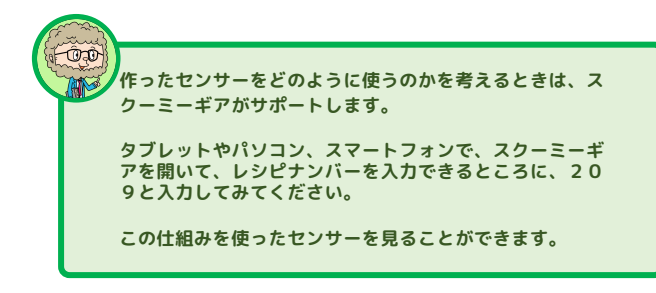

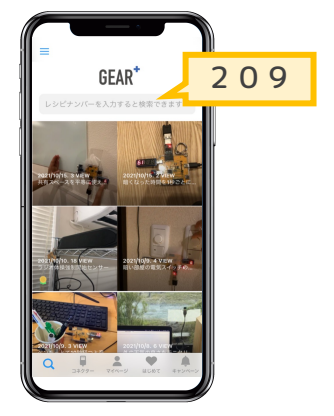

# MANUAL 04 Hello SchooMy! 作ったセンサーを動かすために電気を流す方法は3種類あります。使う場所にあった動かし方をすることができます。単四電<br/>池を使うときには注意が必要です。 ・HelloNo<br/>30104 1 作ったセンサーを動かすために電気を流す方法は3種類あります 1 作ったセンサーを動かすために電気を流す方法は3種類あります 1 非自己の名<br/>1 2 1 3 単四電池を使って動かす 3 単四電池を使って動かす

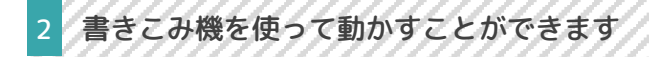

コンセントにつなげる

モバイルバッテリーにつなげる

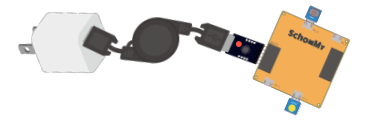

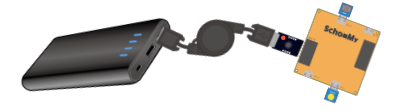

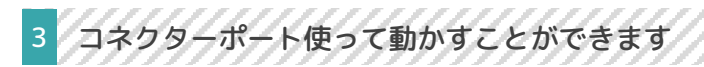

コンセントにつなげる

モバイルバッテリーにつなげる

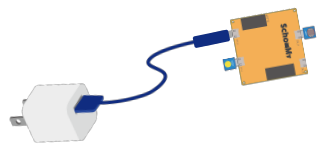

microusbタイプのコードは各自で用意してください ※キットの中に入っている黒い延長コードではないの で注意してください

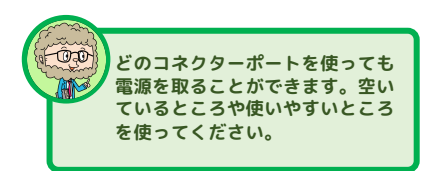

単四電池を使って動かすことができます

4

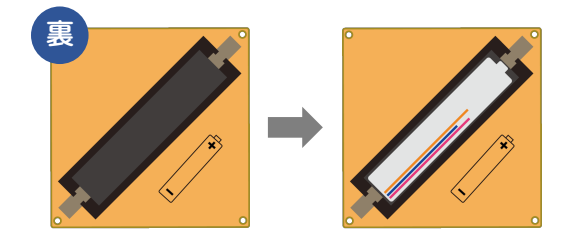

動かすときはこ こに単四電池を 入れます ON

OFF

電源をON にして ください コネクターをぬくとき や、プログラミングす るとき、片付けるとき は、電源を切って、電 池をぬいてください。

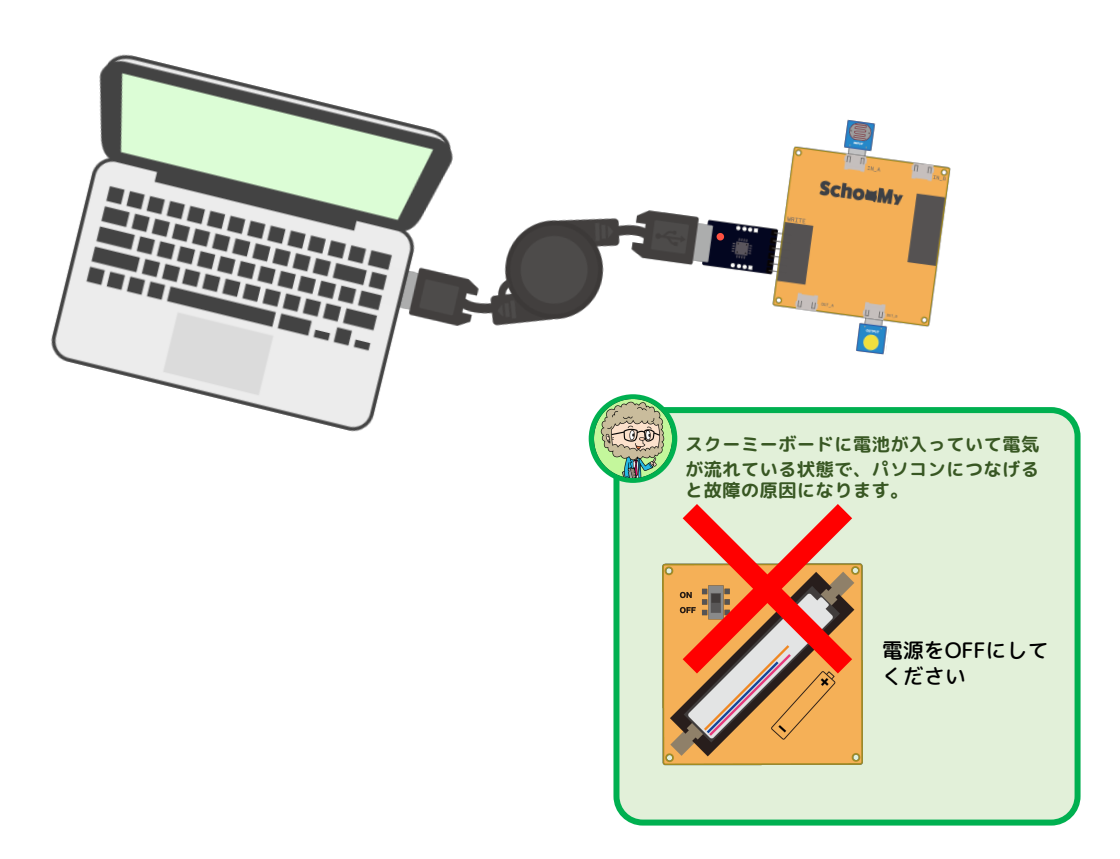

# CLASSBOOK 01Helloセンサーを作って課題解決をします回激

手元にスクーミーボードが届いた時には初期モードになってお り、このページのイラストのようにつなぐだけでセンサーを作 ることができます。この動きでセンサーを作ってみましょう。 Hello SchooMy !

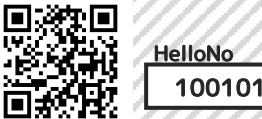

明るさを7SEGに表示するつなぎかた (左上:明るさコネクター 右下: 7SEGコネクター)

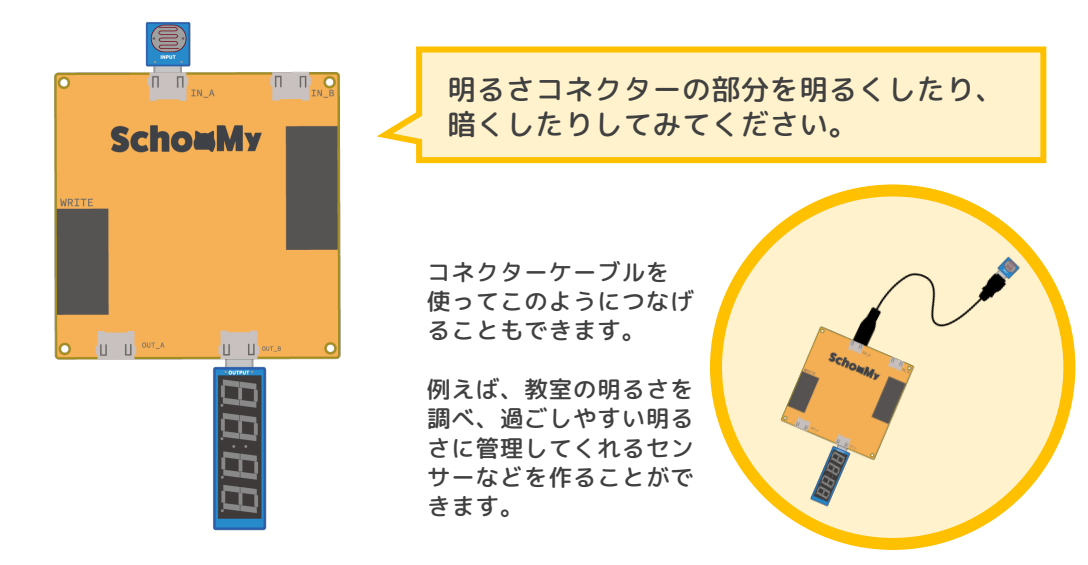

2 タッチしたら光るつなぎかた (左上: タッチコネクター 右下: LEDコネクター)

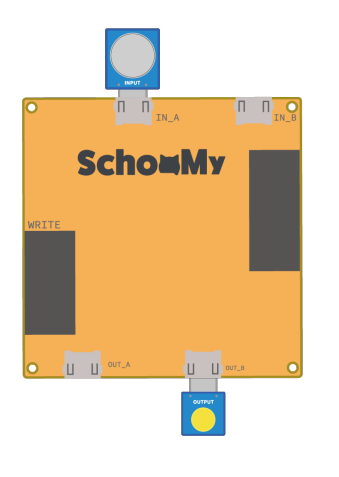

タッチコネクターの銀色の部分を指でさわっ てみてください。また金属や紙でもふれてみ てください。

コネクターケーブルを 使ってこのようにつなげ ることもできます。

例えば、消毒をすること が楽しくなるセンサー などを作ることができ ます。

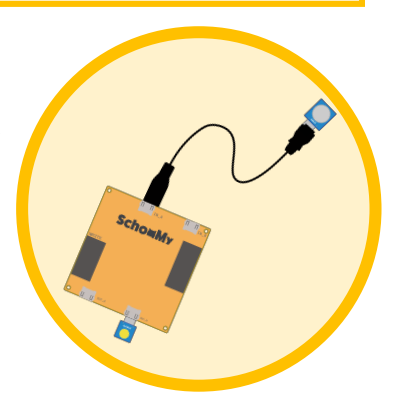

3 明るくなったら、LEDが光るつなぎかた(左上:明るさコネクター 右下:LEDコネクター)

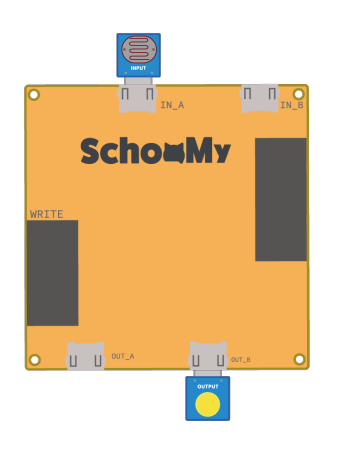

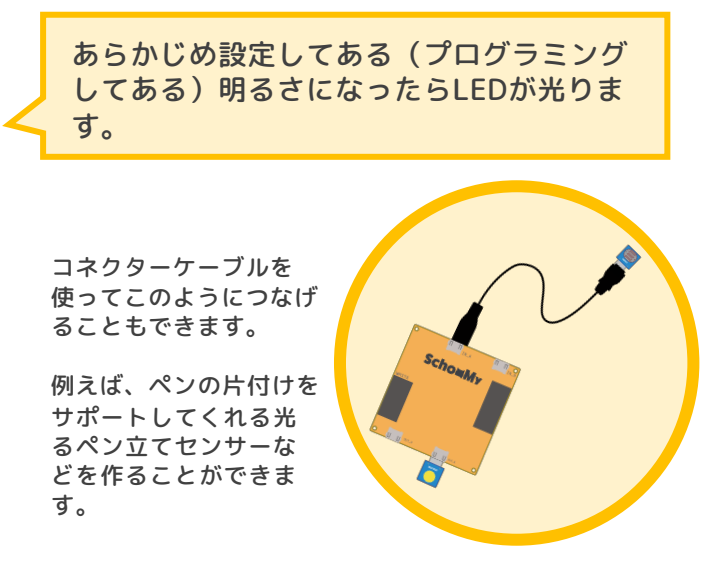

4 明るさを表示させ、暗くなったら光るつなぎかた (左上: 明るさコネクター 右下: 75EG コネクター 右下: LEDコネクター)

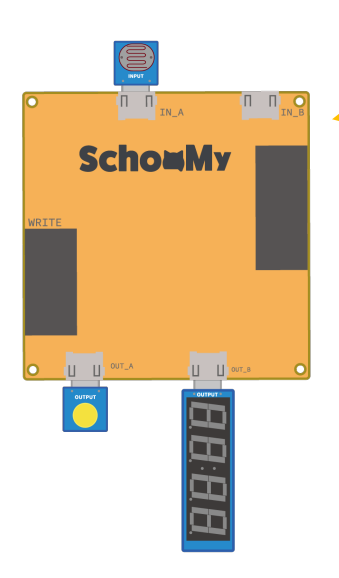

あらかじめ設定してある(プログラミング してある)明るさになったらLEDが光りま す。その明るさを7SEGに表示します。

コネクターケーブルを 使ってこのようにつなげ ることもできます。

例えば、部屋の明るさを 管理して、暗くなった らLEDが光り教えてくれ るセンサーなどを作る ことができます。

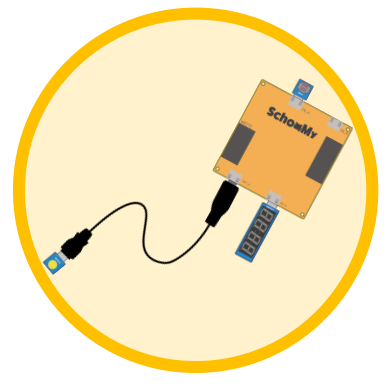

#### **PROGRAMMINGBOOK 01** Hello SchooMy ! プログラミングをする準備をする ▣ҝ%▣ スクーミーボードは、スクーミーIDEでプログラムを作り、そ HelloNo Þē

のプログラムをスクーミーボードに書きこむことで動きます。 そのサポートをするのがスクーミーブロックエディターです。

20102

-IDEをインスト スク -ルします

まず、スクーミーIDEをパソコンで使えるようにします。 ハロースクーミーに設定方法を説明していますので見ながら進めてください。

#### スク - 三ーIDEを開きます スクーミーブロックエディター スクーミーIDF 作ったプログラムをスクーミー スクーミーボードに書きこむプログラムをブロック を組み合わせることで作ることができるシステム ボードに書きこむシステム 新爆作成 保存 名前をつけて保存 シリアルモニター sketch\_oct16a § 88< void setup() { Serial.begin(9600); } この画面 化る・鳴る・酚く void loop() { から開く エリフ 1900 センサー スイッラ パソコンで、この 376.600 アイコンをクリッ ブロック クしてください から文字 《一ドへの書き込みが完了しました。 に変換 . 32256バイトのフラッシュメモリのうち、スケッチが1688バイト 2048バイトのRAMのうち、グローバル変数が184バイト(8%)を スクーミーギア スクーミープロックマニュアル © 2020 SchooMy inc. dev/cu.SLAB\_US8toUART@SchooMy Board ーIDEの画面からブロックエディター の開き方 Arduino ファイル 編集 スケ おす sketch oct16a1 🎂 🔜 🔊 🗋 🗗 sketch\_oct16a 2 bid setup() { // put your setup code here, おす 3 3 void loop() { // put your main code here, to 画面が開いたら、パソコンの画面 をこのようにします ÔÒ のところは、 書きこみ機でスクーミーとパ ソコンをつなぐことで表示さ れます。 それぞれのPCでちがった表示 になります。Windowsの場合 は、ここが、COMと表示され ることがあります。 11

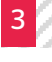

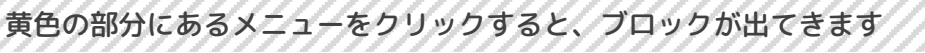

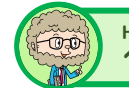

HelloNo. これが、ブロック画面です。今後のアップデートなどでメニューの変更をする場合があり 10105 ます。くわしくはハロースクーミーを見てください。最新版を見ることができます。

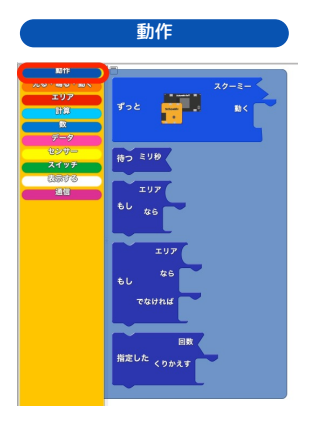

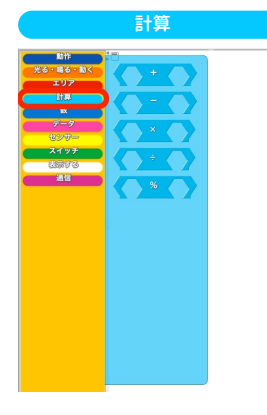

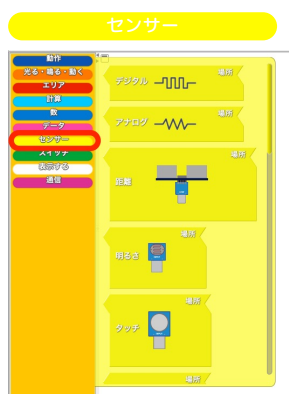

| 光台・44台・83く                    | 場所               |
|-------------------------------|------------------|
| エリア<br>計算<br>数<br>データ<br>センリー |                  |
| スイッチ                          |                  |
|                               | *** <b>•</b> *#* |
|                               |                  |
|                               | 振動モーターが          |
|                               | 175              |

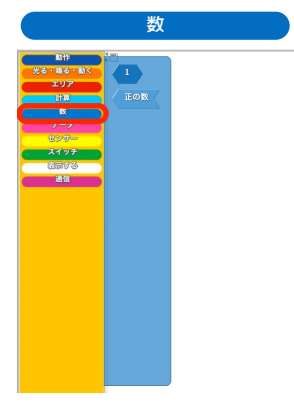

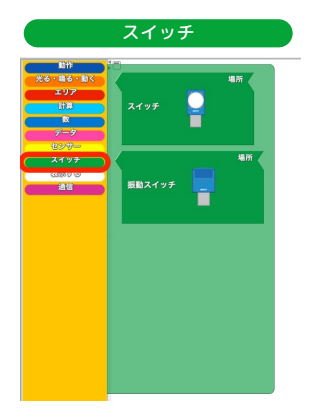

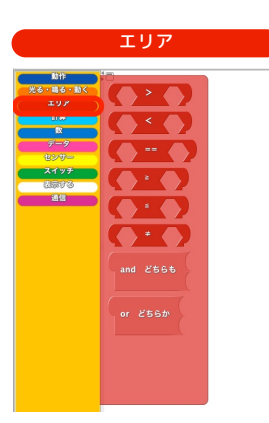

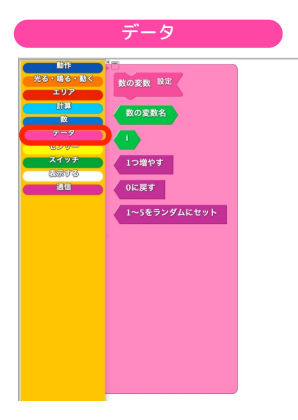

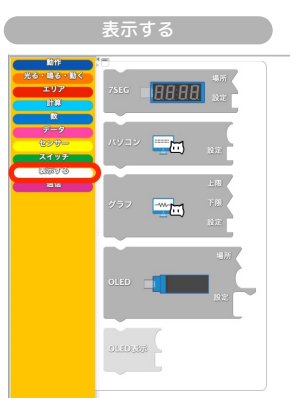

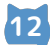

# CLASSBOOK 02

LEDをピカピカ光らせてみよう

LEDをピカピカ光らせるプログラムを作ります。ピカピカ光 るということは光ったり、消えたりする動きですので、光る 時間・光らない時間をそれぞれ設定する必要があります。 Hello SchooMy !

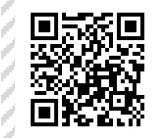

HelloNo 100102

#### 光る設定をするときは、LEDブロックを使います

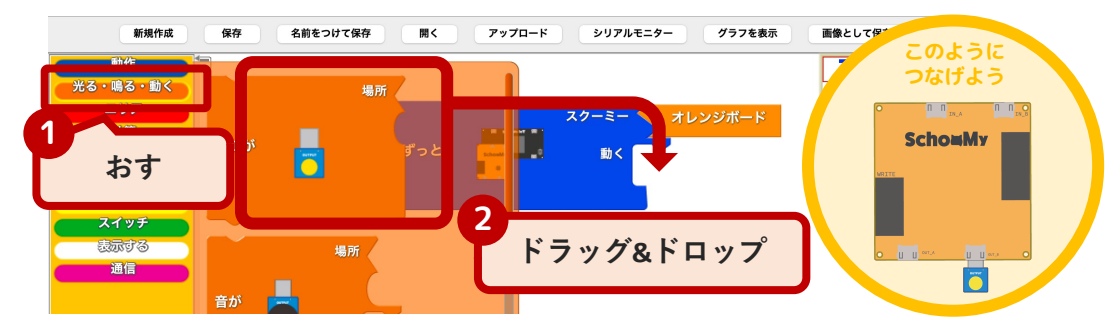

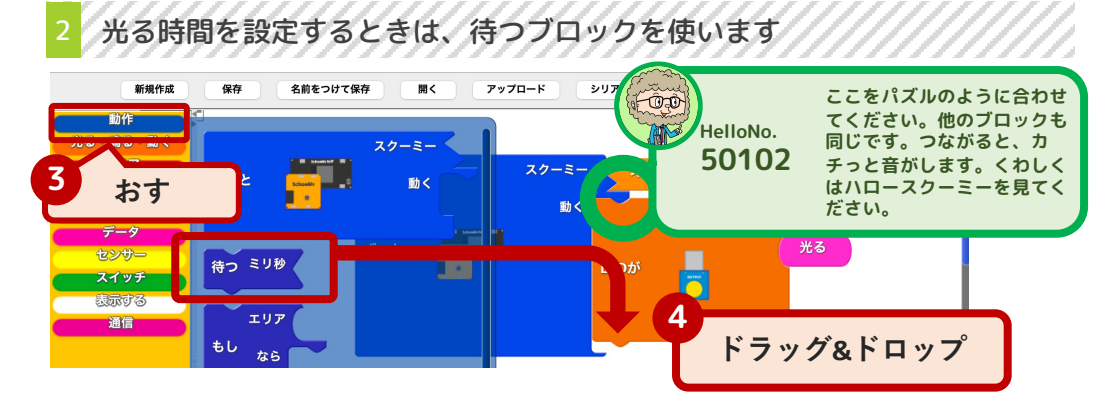

# 3 光らない設定をするために、もう1度LEDブロックを使います

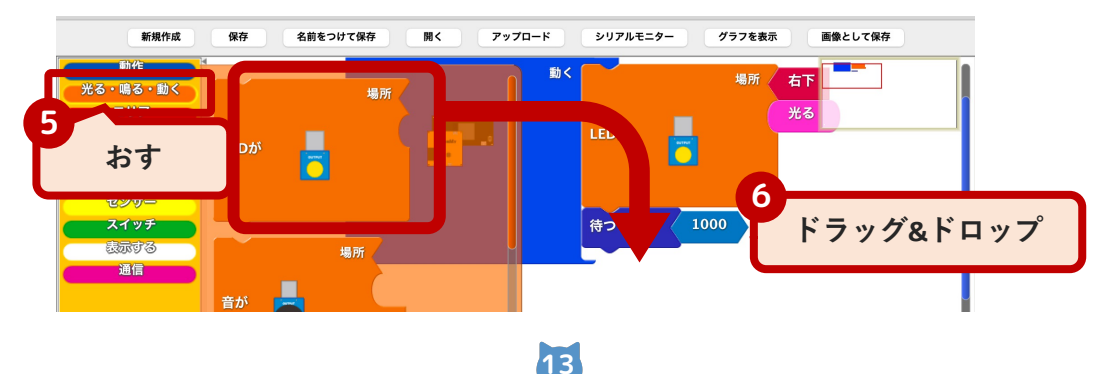

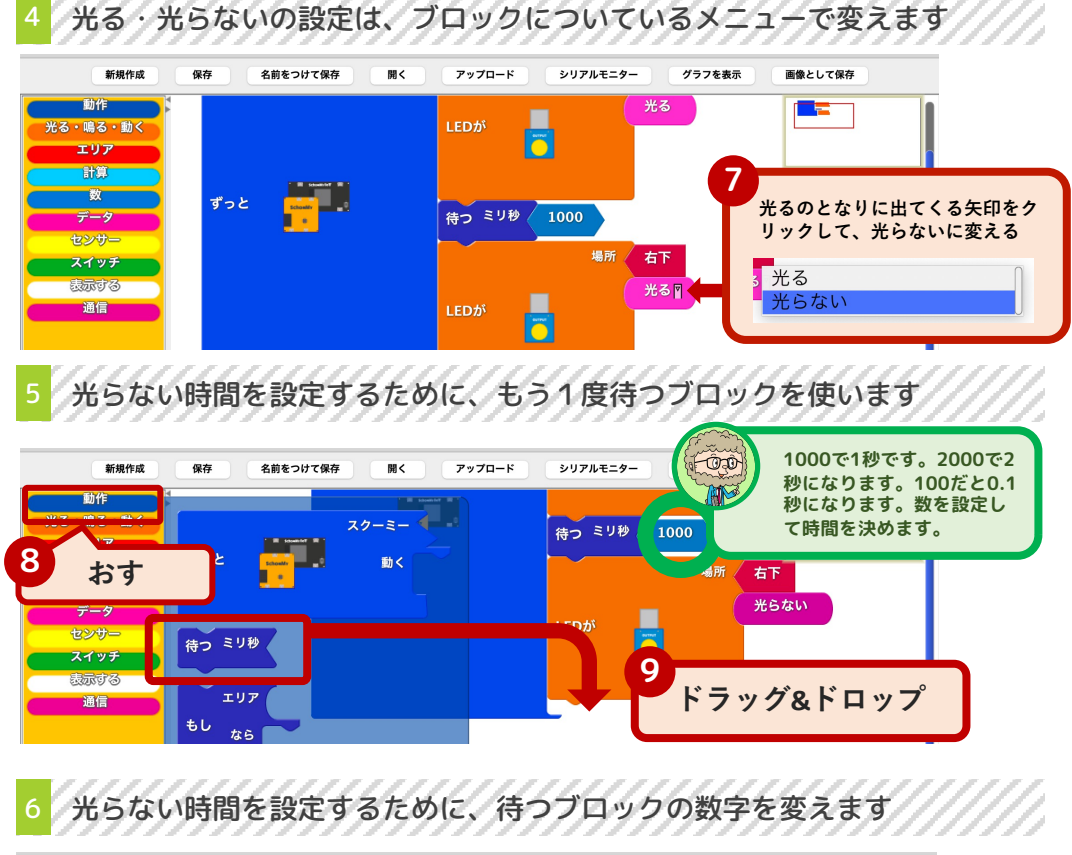

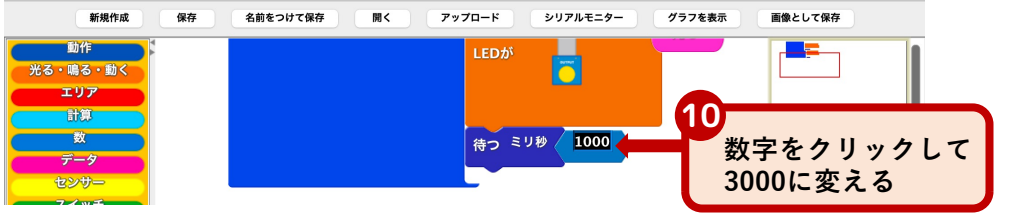

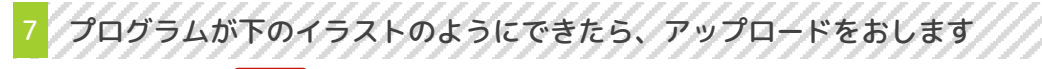

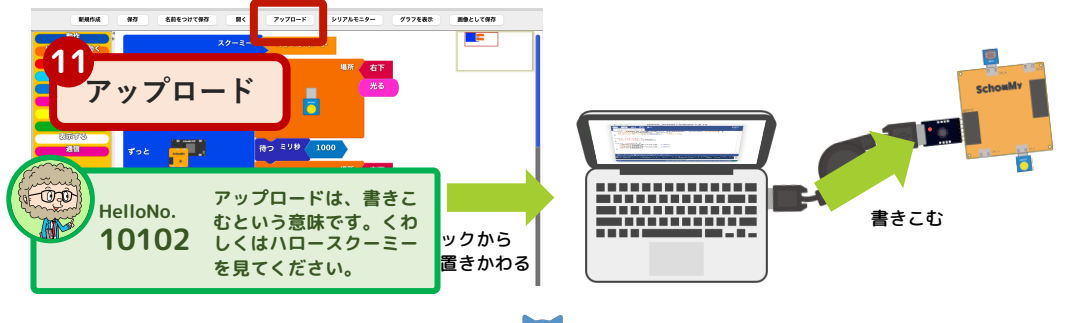

#### CLASSBOOK 03

#### コネクターの値を表示させよう

コネクターで読み取った値を、目に見える形で表示させるこ とができます。ここでは、明るさコネクターとタッチコネク ターがどのような値を読み取るのかを調べます。

#### Hello SchooMy !

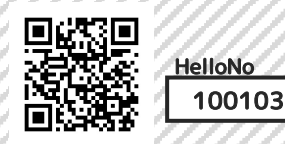

#### 表示するメニューから、7SEGブロックを使います

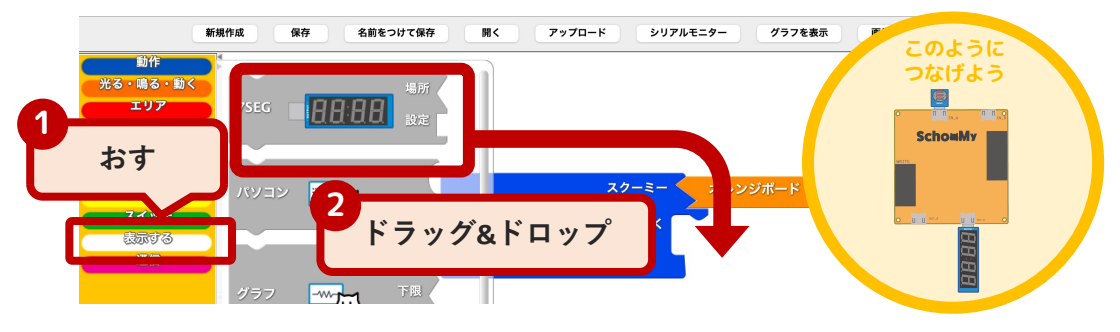

# 2 センサーメニューから、明るさブロックを出して、組み合わせます

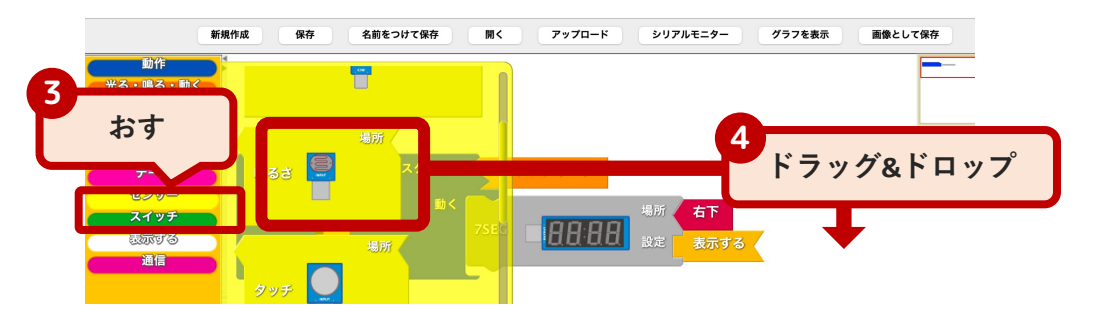

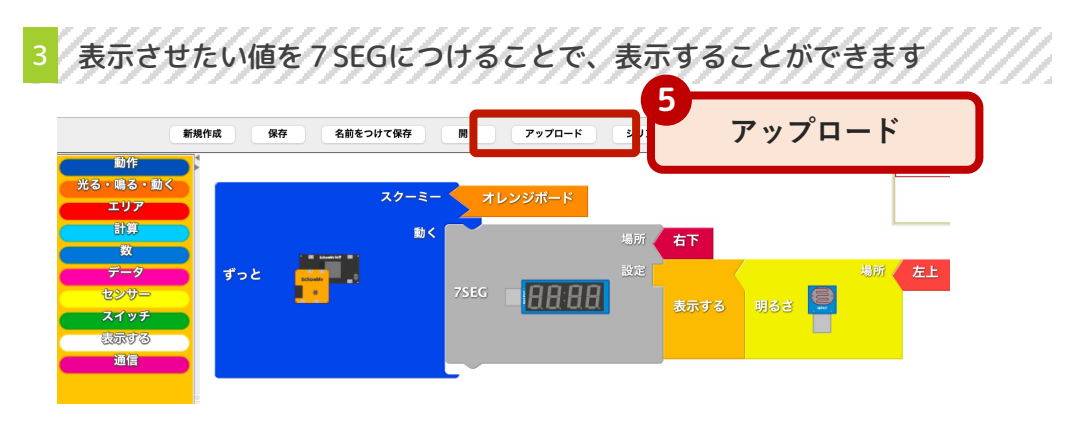

# 1 コネクターが読み取った値を、パソコンに表示させます

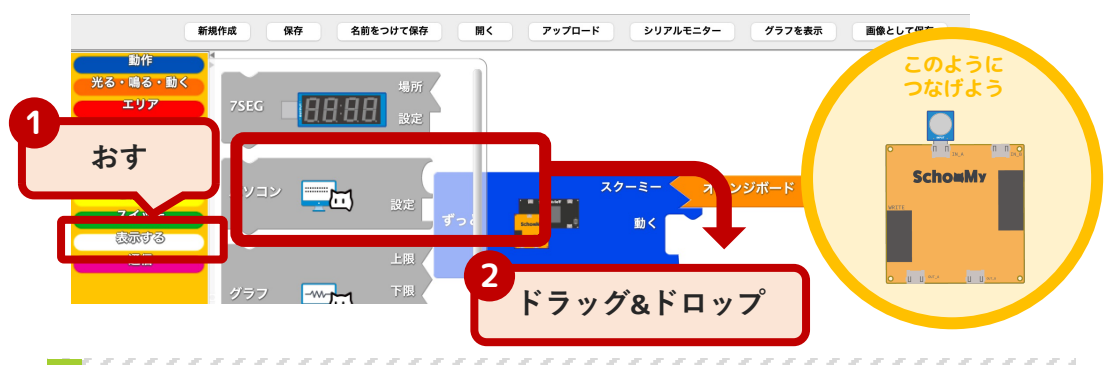

# 2 センサーメニューから、タッチブロックを出して、組み合わせます

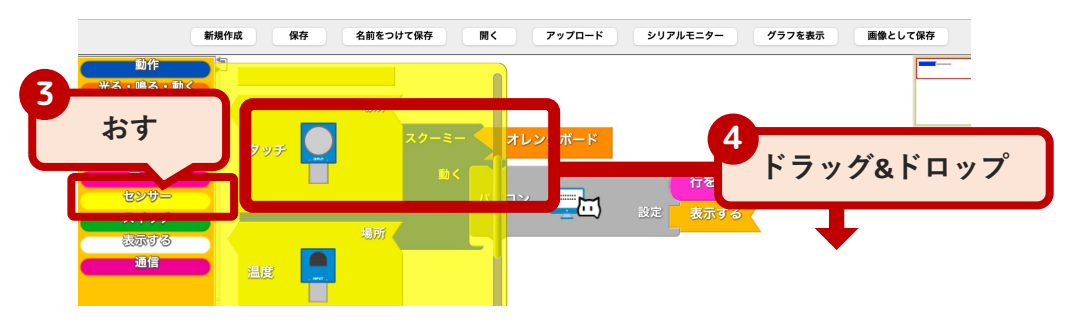

| 3 アップロードして、書きこみが完了したら、シリアルモニターをおします |                   |                                                                                                    |                                                                                         |  |  |  |
|-------------------------------------|-------------------|----------------------------------------------------------------------------------------------------|-----------------------------------------------------------------------------------------|--|--|--|
|                                     | 5                 | アップロード                                                                                               | アップロード シリアルモニター グラフを表示 画像として保存                                                          |  |  |  |
|                                     | たる「単な"単な"         | 影く<br>ずっと <mark></mark>                                                                              | イレンシバード     ク     シリアルモニター       行を変     シリアルモニター       設定     スパソコン       表示する     タッチ |  |  |  |
|                                     |                   |                                                                                                    | /dev/cu.SLAB_USBtoUART                                                                  |  |  |  |
| E.E.                                | HelloNo.<br>10102 | タッチセンサーにふれると、<br>シリアルモニターの0がど<br>のように変化するか調べて<br>みましょう。<br>シリアルモニターのくわし<br>い使い方はハロースクー<br>ミーを見てください。 | 送信<br>■<br>■<br>スクロール<br>タイムスタンブを表示<br>」「のみ<br>● 9600 bps<br>● 出力をクリア                   |  |  |  |

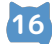

# CLASSBOOK 04

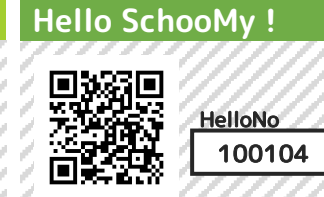

明るさコネクターが読み取った値でLEDコネクターの動きを 変える動きを作ります。条件に合わせて動きを変えます。 if 文(イフ文)と言います。

読み取った値で動きを変えよう

#### 動作メニューから、もしならでなければブロックを出します

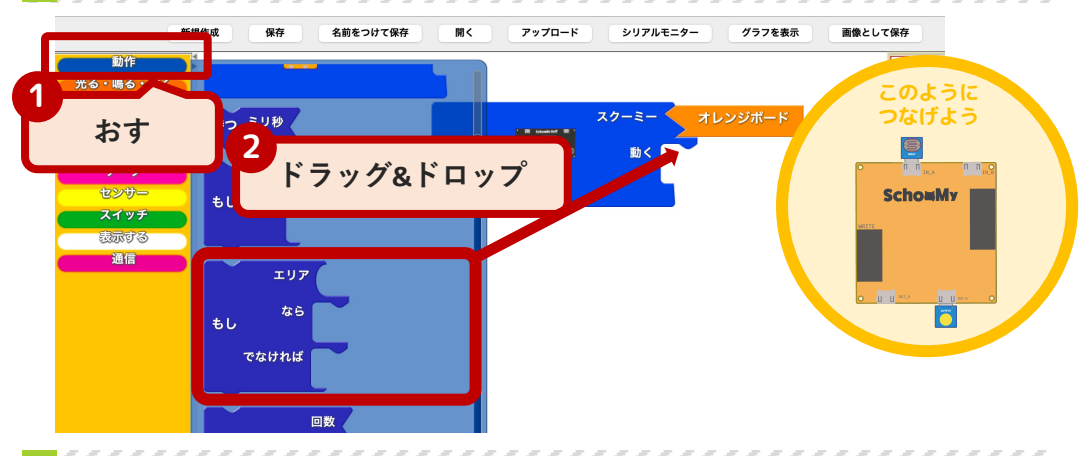

### 2 エリアメニューから、2番目の不等式のブロックを出します

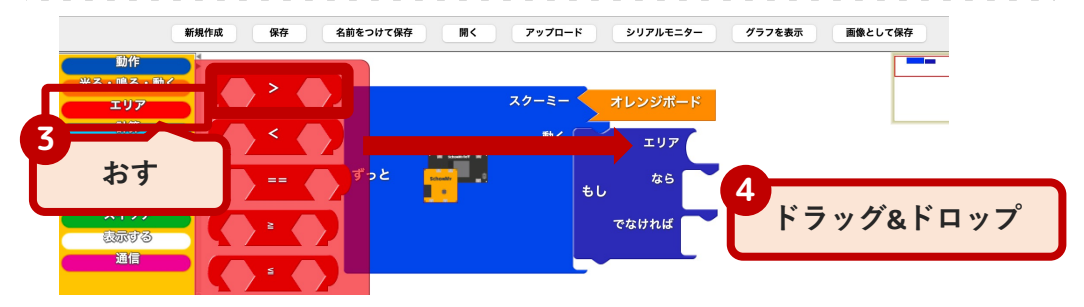

# 3 明るさコネクターのブロックをエリアブロックと組み合わせます

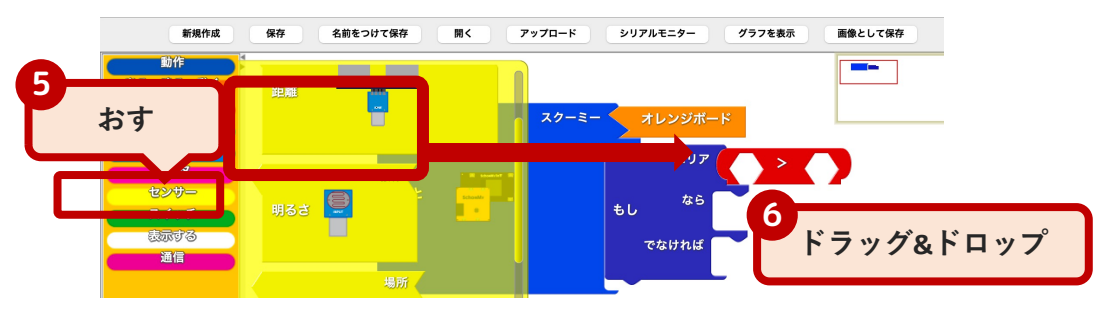

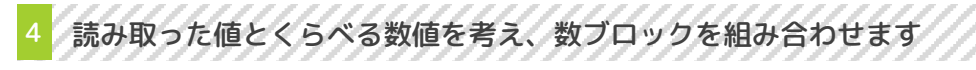

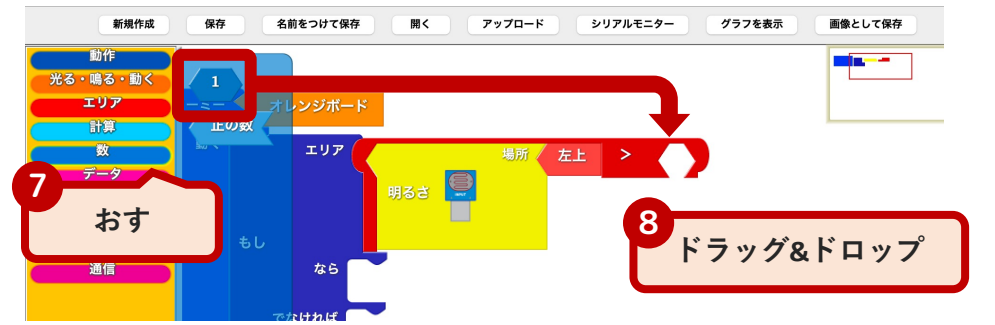

# 5 値が20より大きいときに、LEDコネクターが光るようにします

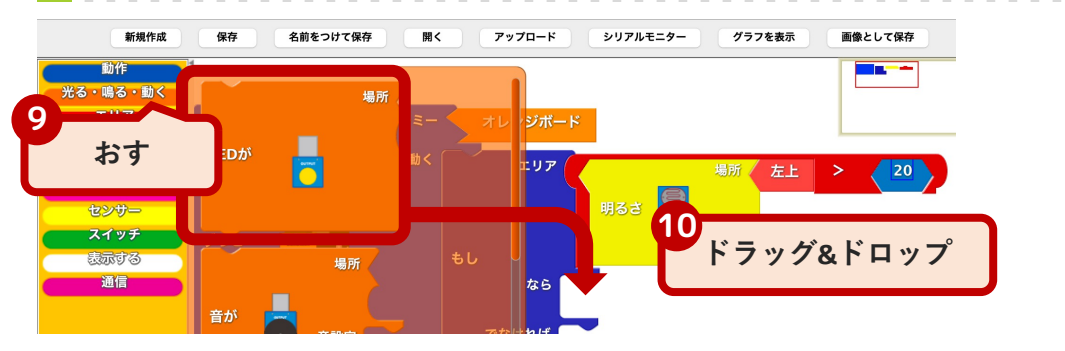

| 6 値が20より大きくないときは、LEDコネクターは光らないようにします |         |                         |  |  |  |  |  |
|--------------------------------------|---------|-------------------------|--|--|--|--|--|
| 新規作成 保存 名前をつけて保存 開く                  | アップロード  | シリアルモニター グラフを表示 画像として保存 |  |  |  |  |  |
|                                      |         |                         |  |  |  |  |  |
| アップロード                               | オレンジボード |                         |  |  |  |  |  |

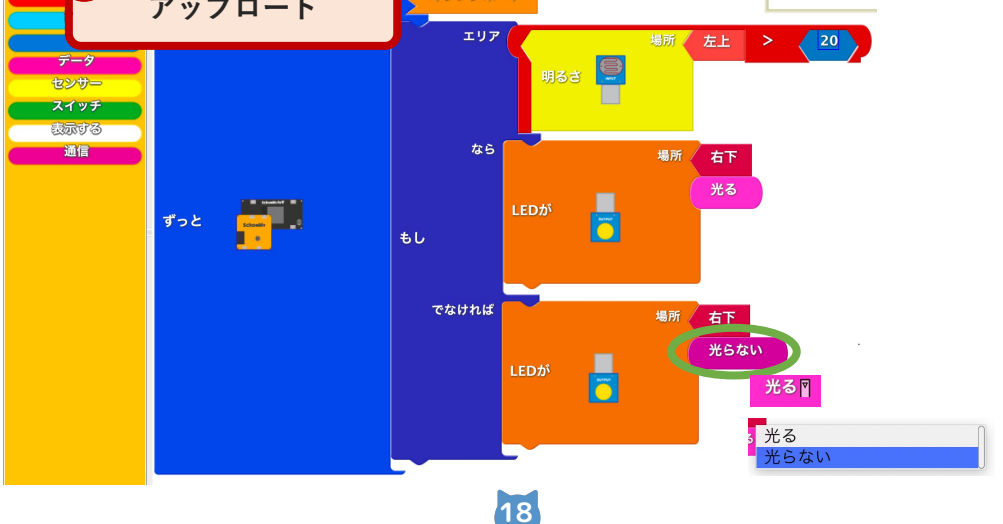

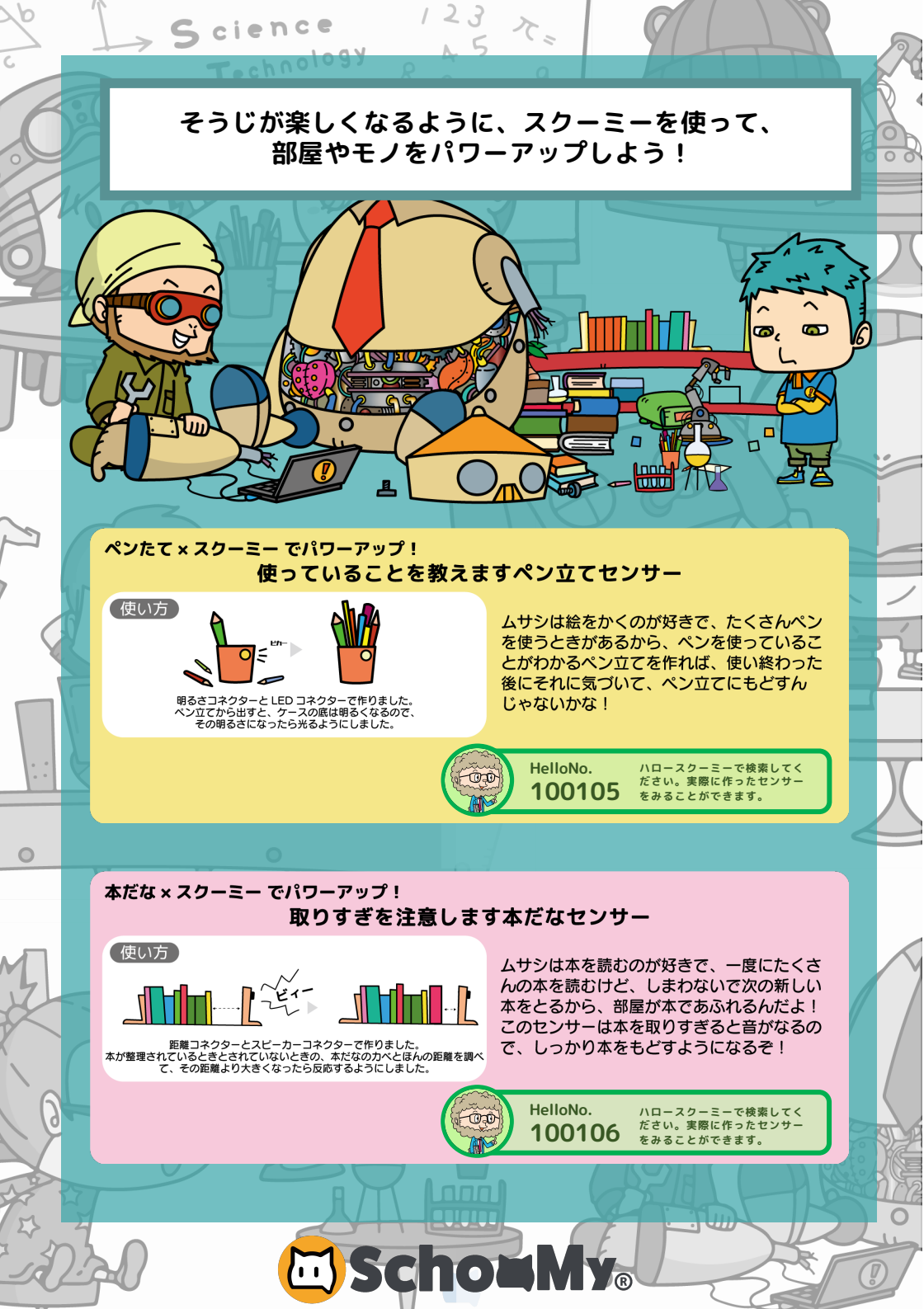